## EdgeRater for HGSI Users

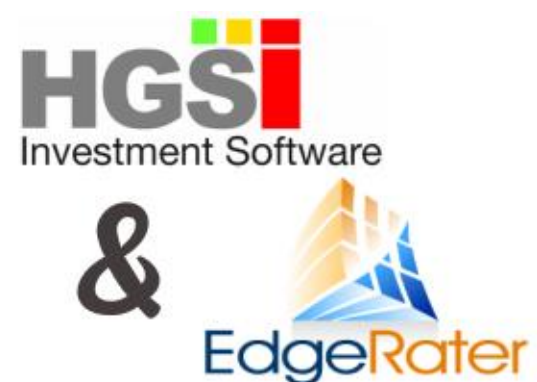

HGSI software and EdgeRater are independently powerful stock market analysis programs. When used together you have a combination that is more than the sum of its parts. An incredibly powerful duo of programs working together to show everything you need to arrive at your trading decisions.

This document explains how to set up HGSI and EdgeRater to work together and discusses some of the things that you can do with this combination of products.

## Using HGSI to generate Symbol Lists for EdgeRater

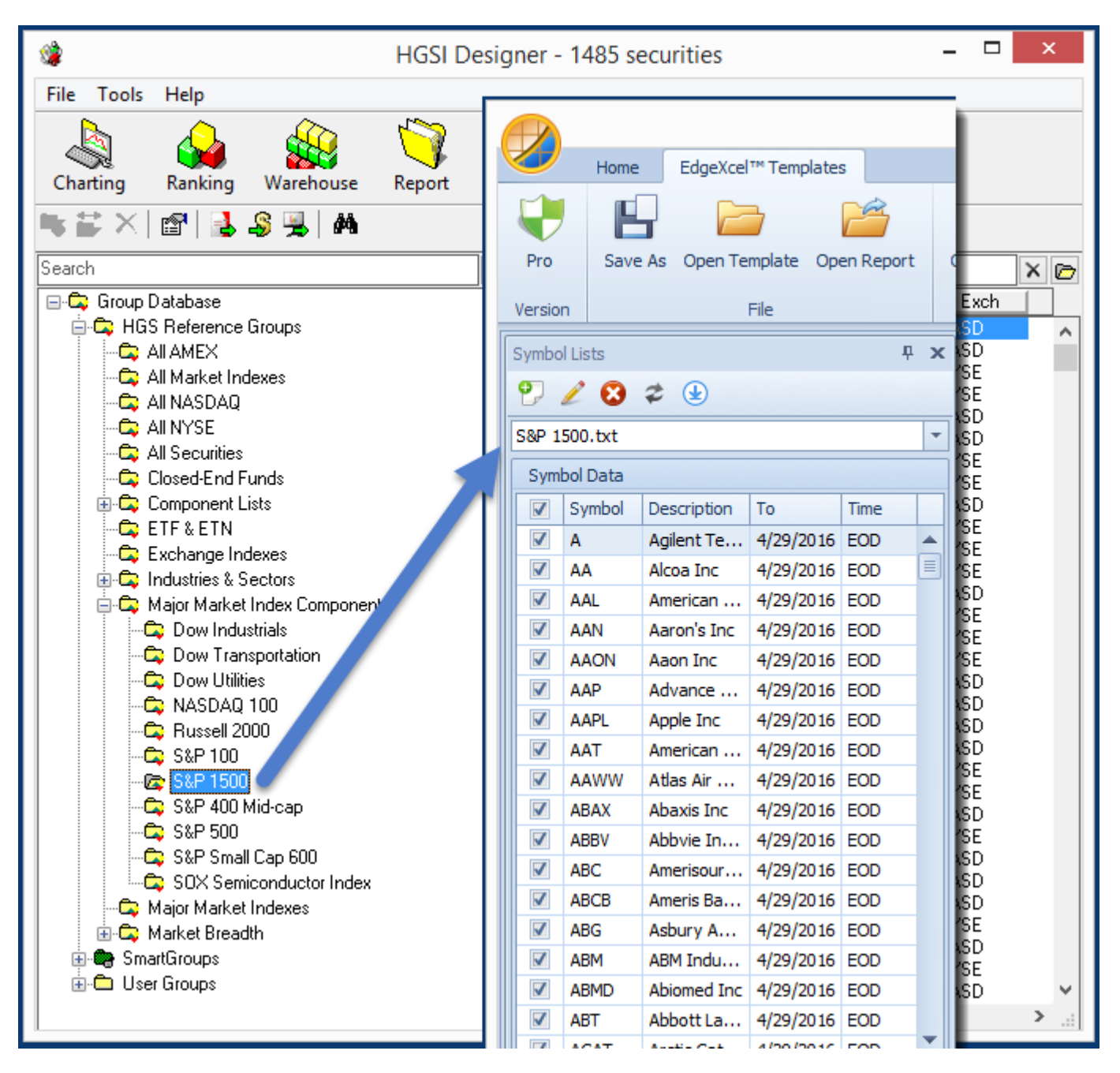

The Goal: Export any HGSI Group to use as a Symbol List in EdgeRater

Groups in HGSI can be used as Symbol Lists in EdgeRater, there are two ways to achieve this:

- 1. Export from within the HGSI Designer
- 2. Export from within the HGSI Warehouse

### Export from the HGSI Designer

Designer->File->ASCII Utilities->Export Groups As Lists

| 2)*                                                         | HGSI Desig                                                                                                    | jner - 1485 securities                                                                                                    | _ □                                                                                                    | ×        |
|-------------------------------------------------------------|----------------------------------------------------------------------------------------------------|----------------------------------------------------------------------------------------------------|----------------------------------------------------------------------------------------------------|----------|
| File<br>Copy Symbols To Clipboard                           | Tools Help                                                                                                    | <b>i</b>                                                                                                    |                                                                                                    |          |
| Equis Metastock Utilities                                   | Export Groups As ASCII Update ASCII Folders                                                                                                    | Filter Help                                                                                                    |                                                                                                    |          |
| Export User Groups<br>Import User Groups<br>Rename Group    | Group Database                                                                                                    | Search         Name           21St Centry Fox A Cm         21St Centry Fox B Cm           3D Systems Corp         3M Company                                                                                                    | Symb Exch<br>FOXA NASD<br>FOX NASD<br>DDD NYSE<br>MMM NYSE                                                                                           |          |
| Add Group<br>Delete Group<br>Edit Group                     | C All NASDAU<br>C All NYSE<br>C All Securities<br>C Closed-End Funds<br>C Conponent Lists                                                                                                    | Aaon Inc<br>AAR Corp<br>Aaron's Inc<br>Abaxis Inc                                                                                                    | EGHT NASD<br>AAON NASD<br>AIR NYSE<br>AAN NYSE<br>ABAX NASD                                                                                          |          |
| Make Group<br>Append Group<br>Merge Group<br>Compare Groups | ETF & ETN     Exchange Indexes     Industries & Sectors     Major Market Index Components     Dow Industrials                                                                                                    | Abbott Laboratories<br>Abbvie Inc. Common Stock<br>Abercrombie & Fitch Company<br>Abiomed Inc<br>ABM Industries Incorporated<br>Acadia Realty Trust                                                                                         | ABT NYSE<br>ABBV NYSE<br>ANF NYSE<br>ABMD NASD<br>ABM NYSE<br>AKR NYSE                                                                               |          |
| Group Properties                                            | Dow Iransportation     Dow Utilities     Construction     Research 2000                                                                                                    | Accenture Plc<br>Aceto Cp<br>Aci Worldwide Inc<br>Acorda Theraneutics                                                                                                    | ACN NYSE<br>ACET NASD<br>ACIW NASD<br>ACIW NASD                                                                                                    |          |
| Close                                                       | Hussell 2000<br>C S&P 100<br>C S&P 1500<br>C S&P 500<br>C S&P 5 | Activision Blizzard<br>Actuant Corp<br>Actuant Corp<br>Acuity Brands Inc<br>Acxiom Cp<br>Adeptus Health Inc<br>Adobe Systems Inc<br>Adoran Inc<br>Advance Auto Parts Inc<br>Advanced Energy<br>Aecom Technology Corp<br>Aegion Corp Cmn Stk | ATUI NASD<br>ATUI NYSE<br>ATU NYSE<br>ACXM NASD<br>ADPT NYSE<br>ADBE NASD<br>ADTN NASD<br>AMD NASD<br>AAP NYSE<br>AEIS NASD<br>ACM NYSE<br>AEGN NASD | <b>×</b> |

Exporting a group from the HGSI Designer

- 1. In the HGSI Designer, choose the group you want to use as a symbol list in EdgeRater
- 2. Select 'File'
- 3. Select 'ASCII Utilities'
- 4. Select 'Export Groups As Lists...'

A new dialog box will pop up, the settings should be as follows:

| Export Groups As Lists                                                           | 4      |
|----------------------------------------------------------------------------------|--------|
| Export groups to:                                                                | ОК     |
| C:\Users\Chris <sup>\</sup> Documents\EdgeRater\Symbol Lists\S&P 1500.txt Browse | Cancel |
| □ Include all sub-groups                                                         | Help   |
| Format: Symbol,Name                                                              |        |

Settings to use when exporting from the HGSI Designer

1. Browse to the EdgeRater Symbol Lists Folder:

#### {Documents}\EdgeRater\Symbol Lists

Location will be remembered next time you do an export

|                             |             |    | Save As                      |                      |                        |                                | ×    |
|-----------------------------|-------------|----|------------------------------|----------------------|------------------------|--------------------------------|------|
| 🔄 🏵 🔹 🕇 📕 «                 | Documents   | ►E | dgeRater 🕨 Symbol Lists      | ~ Ċ                  | Search Syr             | mbol Lists                     | ,c   |
| Organize 👻 New f            | folder      |    |                              |                      |                        |                                | 0    |
| 🛛 隆 Desktop                 | 1           | ^  | Name                         | Date mo              | dified                 | Туре                           | Size |
| a I Documents a I EdgeRater |             |    | All Securities \$1, 250K.txt | 4/23/201             | 6 11:39 AM             | Text Document                  |      |
| Chart Scrip                 | ts<br>ion   | i. | Finviz Gold Stocks.txt       | 11/14/20<br>11/14/20 | 14 12:46<br>14 12:47   | Text Document<br>Text Document |      |
| EdgeClub                    | 1011        |    | High Probability ETF Tradin  | 3/10/201             | 5 9:35 AM<br>4 6:00 AM | Text Document<br>Text Document |      |
| 🎍 Logs<br>]] Reports        | _           |    | LeavittSectorETFs.txt        | 10/2/201             | 5 8:56 AM              | Text Document                  |      |
| Selectors Snapshots         |             |    | S&P 1500.txt                 | 4/23/201             | 6 11:20 AM             | Text Document                  |      |
| Symbol Lis                  | ts          |    | Sector ETFs (iShares).txt    | 9/9/2014<br>9/9/2014 | 9:12 AM<br>5:50 PM     | Text Document<br>Text Document |      |
| My Pictures                 |             |    | ¢                            |                      |                        |                                | >    |
| File name: S                | &P 1500.txt |    |                              |                      |                        |                                | ¥    |
| Save as type: To            | ext files   |    |                              |                      |                        |                                | ~    |
| Hide Folders                |             |    |                              |                      | Save                   | e Cance                        |      |

Browse to the EdgeRater Symbol Lists Folder

- 2. Exclude HGSI Indexes from the export
- 3. Use the '*Symbol, Name*' format for export
- 4. Press OK

### Export from the HGSI Warehouse

The second way to export symbols from HGSI to use as a symbol list in EdgeRater is from an HGSI Warehouse View. Only the symbols in the view will be exported, so if the view defines a filter you will only get the symbols that pass the filter.

| . (                                | 1        | IGSI Wa      | rehouse - 1483 securities, 1                                     | filter used: 1     | op Down              | Analysis       | , VPA Index     | es, comb                   | o rank: To      | op Down /        | Analysis, V            | PA Sco       | oreca        |              |
|------------------------------------|----------|--------------|------------------------------------------------------------------|--------------------|----------------------|----------------|-----------------|----------------------------|-----------------|------------------|------------------------|--------------|--------------|--------------|
| Choose Group                       | File     | Tools I      | Help                                                             |                    |                      |                |                 |                            |                 |                  |                        |              |              |              |
| Copy Symbols To Clipboard          | •        | gner (       | Charting Ranking Repo                                            | rt Filter          |                      | r<br>1         |                 |                            |                 |                  |                        |              |              |              |
| Make Group From List               | Alt+G    | P 1500       |                                                                  | ~                  | View: 🚺 01           | Top Down /     | Analysis, VPA S | corecard Tre               | ends            | ্ গ্র            | 🔒 🔒                    | 8            | 8 M          | 24   🤭       |
| Add Securities To OuoteTracker     |          | Symb         | V Name                                                           | Raw Com            | Last Date            | Last Close     | % Pr Ch 1-Dy    | % Range                    | % Cl/Open       | % CI/52 Hi       | % CI/52 Lo             | A/D VF       | A BF Trend l | ong  VPA B   |
| Append To Metastock Folder         | ALT+R    | FOX          | 21St Centry Fox 8 Cm<br>21St Centry Fox 8 Cm<br>2D Swsteme Corp. | 3195.83            | 05/02/16             | 30.24          | 0.4%            | 84.09%<br>25.21%           | 0.13%           | -12.5%           | 33.5%                  | B Up         |              | Up           |
| Save As                            |          | MMM          | 3M Company<br>8X8 Inc                                            | 5714.11            | 05/02/16             | 168.34         | 0.5%            | 89.74%<br>89.55%           | 0.62%           | -1.4%            | 25.6%                  | B Up         |              | Down         |
| Save As HTML                       |          | AAON         | Aaon Inc<br>AAB Corp                                             | 4203.30            | 05/02/16             | 26.82          | 1.1%            | 76.27%                     | 0.68%           | -5.2%            | 42.3%                  | D Up<br>C Up |              | Down<br>Down |
| Save List As                       |          | AAN<br>ABAX  | Aaron's Inc<br>Abaxis Inc                                        | 5114.23<br>2325.94 | 05/02/16<br>05/02/16 | 26.49<br>44.54 | 1.1%<br>-1.7%   | 47.78%<br>37.37%           | 0.61%           | -35.1%<br>-23.4% | 30.9%<br>18.1%         | D Up<br>C Up |              | Down<br>Down |
| Print Snapshot<br>Save Snapshot As |          | ABT<br>ABBV  | Abbott Laboratories<br>Abbvie Inc. Common Stock                  | 1351.68<br>5933.43 | 05/02/16<br>05/02/16 | 38.85<br>61.44 | -0.1%<br>0.7%   | 61.43%<br>56.92%           | 0.00%<br>1.07%  | -24.9%<br>-14.2% | 7.9%<br>35.2%          | D Up<br>B Up |              | Down<br>Up   |
| Close                              |          | ANF<br>ABMD  | Abercrombie & Fitch Company<br>Abiomed Inc                       | 5142.78<br>5529.87 | 05/02/16             | 27.21<br>99.26 | 1.8%            | 85.05%<br>52.22%           | 1.34%           | -17.1%<br>-10.3% | 76.5%<br>68.1%         | D Do<br>B Up | wn           | Down<br>Up   |
|                                    | 15       | ABM<br>AKR   | ABM Industries Incorporated<br>Acadia Realty Trust               | 6205.59            | 05/02/16             | 32.51          | 1.1%            | 100.00%<br>95.52%          | 0.90%           | -4.4%            | 22.7%                  | A Up<br>C Do | wn           | Down         |
|                                    | 16<br>17 | AUN<br>ACET  | Accenture Plc<br>Aceto Cp                                        | 4080.40            | 05/02/16             | 22.78          | 1.3%            | 87.45%<br>55.74%           | 1.33%           | -1.8%            | 29.4%                  | B Up<br>C Up |              | Down<br>Down |
|                                    | 19       | ACOR         | Act worldwide Inc<br>Acorda Therapeutics                         | 4884.97            | 05/02/16             | 20.42          | 5.2%            | 98.00%<br>98.33%<br>79.01% | 5.14%           | -20.9%           | 30.5%<br>9.5%<br>52.6% |              | wn           | Down         |
|                                    | 20 21 22 |              | Actuant Corp                                                     | 2684.07            | 05/02/16             | 26.37          | -1.3%           | 75.01%<br>55.00%<br>81.02% | -0.35%          | -4.1%            | 54.9%<br>45.9%         |              |              | Up           |
|                                    | 23       | ACXM<br>ADPT | Acxiom Cp<br>Adeptus Health Inc                                  | 3585.23            | 05/02/16             | 21.93          | -0.2%           | 67.74%<br>58.33%           | -0.32%          | -6.4%            | 39.0%<br>79.9%         | B Up         |              | Up           |
|                                    | 25<br>26 | ADBE<br>ADTN | Adobe Systems Inc<br>Adtran Inc                                  | 4104.19<br>4091.03 | 05/02/16             | 94.90<br>19.51 | 0.7%            | 92.37%<br>75.00%           | 0.65%           | -3.2%<br>-6.2%   | 33.2%<br>40.2%         | C Up<br>B Up |              | Down<br>Down |
|                                    | 27<br>28 | AMD<br>AAP   | Adv Micro Devices<br>Advance Auto Parts Inc                      | 7491.07<br>2057.43 | 05/02/16<br>05/02/16 | 3.74<br>155.46 | 5.4%<br>-0.4%   | 94.44%<br>68.06%           | 4.47%<br>-0.56% | -6.3%<br>-22.7%  | 132.3%<br>18.1%        | B Up<br>C Up |              | Up<br>Down   |
|                                    | 29<br>30 | AEIS<br>ACM  | Advanced Energy<br>Aecom Technology Corp                         | 6725.29<br>6055.60 | 05/02/16             | 33.30<br>32.81 | 2.9%            | 100.00%<br>98.53%          | 2.65%<br>0.98%  | -7.0%<br>-7.3%   | 57.7%<br>43.9%         | B Up<br>A Up |              | Down<br>Up   |
|                                    |          |              | <                                                                |                    |                      |                |                 |                            |                 |                  |                        |              |              | >            |

Exporting Symbols from a Warehouse View

- 1. From the HGSI Warehouse, select 'File'
- 2. Select 'Save List As'

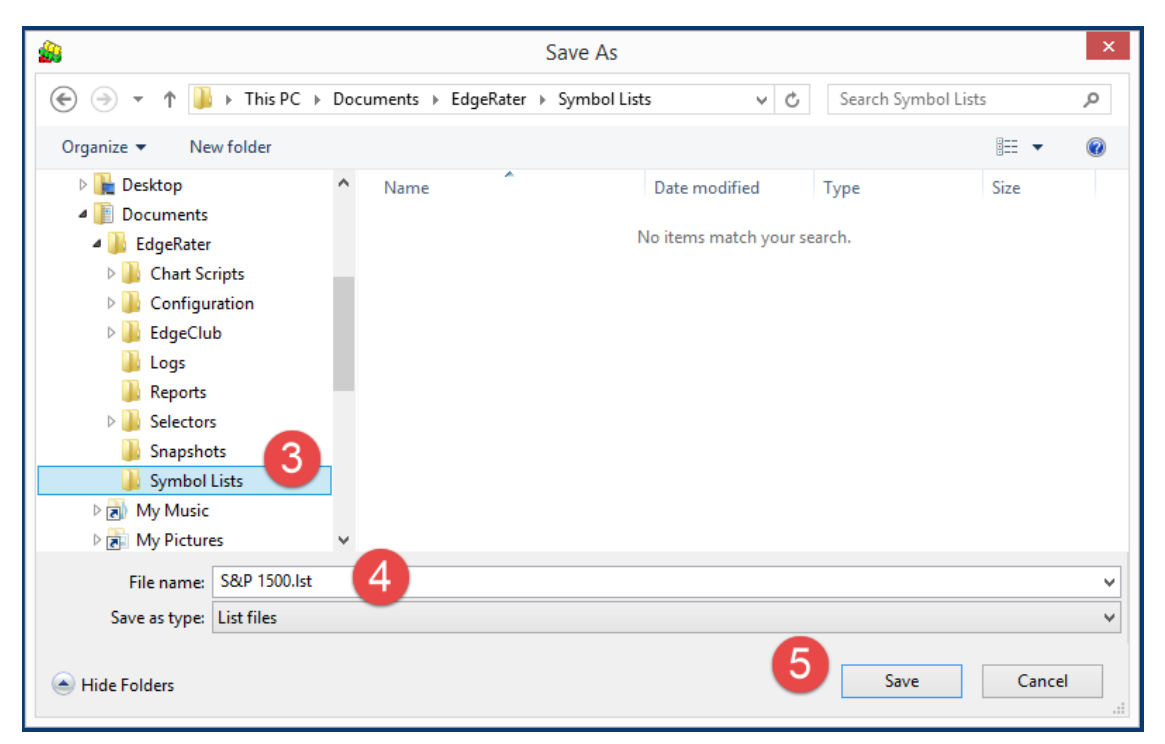

Browse to the EdgeRater Symbol Lists Folder

- 3. Locate the EdgeRater Symbol lists folder: {Documents}\EdgeRater\Symbol Lists
- 4. Type a meaningful name for your list
- 5. Press Save

Note that the file extension applied when you export a warehouse view as a list is **.lst**. It doesn't matter to EdgeRater whether the file extension is .lst or .txt (as exported by the designer). The contents of the exported files have the same format and EdgeRater will automatically make these lists available in the program.

Here's what the contents of the .lst file looks like:

| S&P 1500.lst - Notepad -         | × |
|----------------------------------|---|
| File Edit Format View Help       |   |
| FOXA,21St Centry Fox A Cm        | ^ |
| FOX,21St Centry Fox B Cm         |   |
| DDD,3D Systems Corp              |   |
| MMM, 3M Company                  |   |
| EGHT,8X8 Inc                     |   |
| AAON,Aaon Inc                    |   |
| AIR,AAR Corp                     |   |
| AAN,Aaron's Inc                  |   |
| ABAX,Abaxis Inc                  |   |
| ABT,Abbott Laboratories          |   |
| ABBV,Abbvie Inc. Common Stock    |   |
| ANF, Abercrombie & Fitch Company |   |
| ABMD,Abiomed Inc                 |   |
| ABM, ABM Industries Incorporated |   |
| AKR,Acadia Realty Trust          |   |
| ACN, Accenture Plc               |   |
| ACET,Aceto Cp                    |   |
| ACIW,Aci Worldwide Inc           |   |
| ACOR, Acorda Therapeutics        |   |
| ATVI Activision Rlizzand         |   |

Contents of the exported list file

Notice that the format is *Symbol, Name*. This is the same format that we specified when exporting from the designer. The warehouse export uses this format automatically so we don't need to perform the extra step of specifying the format like we did in the designer. However, the Designer will remember the format that we specified for next time and so we won't actually need to specify it again there anyway.

#### Summary

EdgeRater can use any file contained in the {Documents}\EdgeRater\Symbol Lists folder as a symbol list providing it is in the correct format (*Symbol, Name*).

HGSI allows you to export groups of symbols from the Designer and Warehouse view to the EdgeRater symbol lists folder. Once you have performed that step the symbol list will automatically appear within the EdgeRater program.

# Getting End Of Day (EOD) Price History for a symbol list

Once you have exported a file in the correct format to the EdgeRater Symbol Lists folder, it should appear in the Symbol Lists dropdown control:

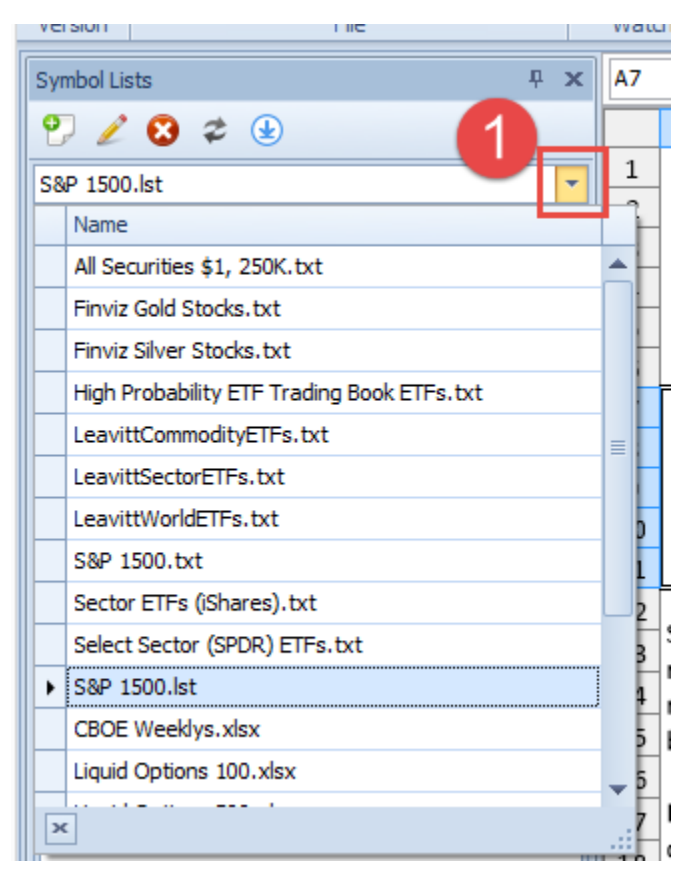

The EdgeRater Symbol Lists DropDown control

1. Press the Symbol Lists dropdown control to locate the exported list

If you have not used this particular list before, the 'Symbol Data' area will be blank:

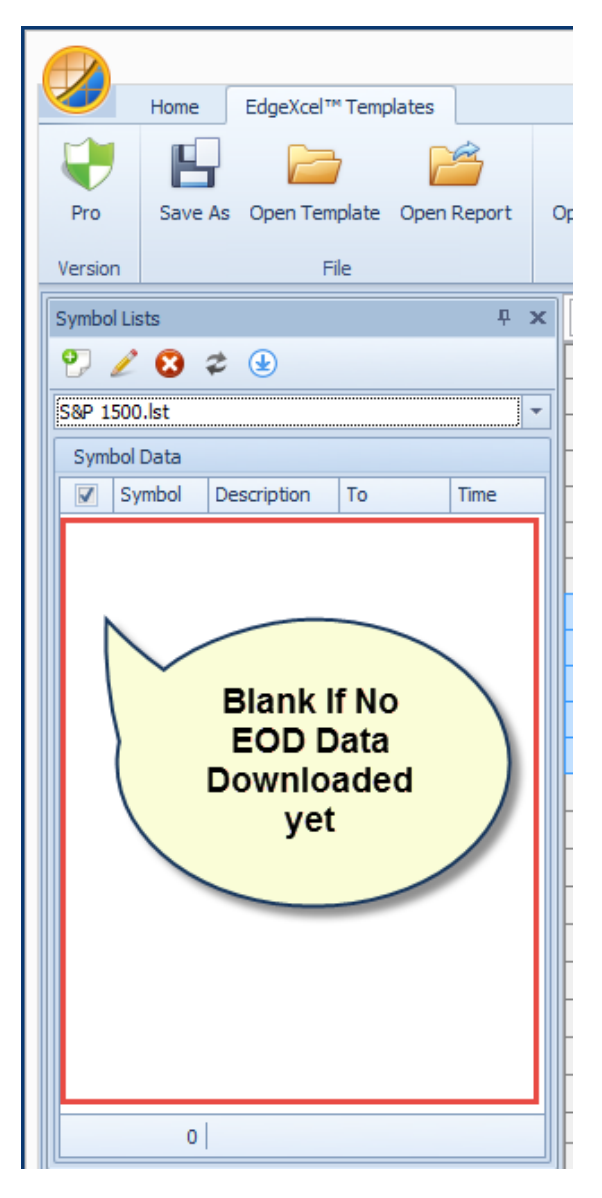

Price history Data has not been downloaded yet

Press the EOD Update button to get historical price data for your new list

|        | Home      | EdgeXcel    | ™ Template | s       |        |
|--------|-----------|-------------|------------|---------|--------|
| Q      | ,         | EOD         | ) Upda     | ite     | 21     |
| Pro    | Imp       | ort         |            | -05     | tom Da |
| Versio | n         |             |            | Configu | ration |
| Symbo  | ol Lists  |             |            | þ       | ×      |
| 9      | 2 8       | 2 🕑         |            |         |        |
| S&P 1  | 1500.lst  |             |            |         | -      |
| Sym    | nbol Data | EOD Upda    | ite        |         |        |
|        | Symbol    | Description | То         | Time    |        |
| V      | FOXA      | 21St Cent   | 5/2/2016   | EOD     |        |
| V      | FOX       | 21St Cent   | 5/2/2016   | EOD     |        |
| V      | DDD       | 3D Syste    | 5/2/2016   | EOD     |        |
| V      | MMM       | 3M Comp     | 5/2/2016   | EOD     |        |
| V      | EGHT      | 8X8 Inc     | 5/2/2016   | EOD     |        |
|        | AAON      | Aaon Inc    | 5/2/2016   | EOD     |        |
| V      | AIR       | AAR Corp    | 5/2/2016   | EOD     |        |
| V      | AAN       | Aaron's Inc | 5/2/2016   | EOD     |        |

EOD Update Button gets price history from provider

Once data has been updated, the main area of the symbol lists panel will be populated with the **symbol, name** and the **To** date representing the date of the last bar that was downloaded. If the **Time** field contains a time instead of saying EOD it means that you pressed the 'Intraday Update' button instead which fetched the last bar as a 15 min delayed bar from Yahoo.

## Default Data Provider

Each Symbol List in EdgeRater is associated with a data provider. If you haven't set a specific data provider for a symbol list, then when you press the 'EOD Update' button the data will be fetched from the system-wide 'Default Data Provider'. HGSI Users are recommended to set the Default Data Provider to HGSI.

| ( |                                                                                                    |                |        |              |                   |                |          | Ec     | lgeXce     | l™ Templates  | s - EdgeR | ater PRO U   | Inleashed   |    |        |    |
|---|----------------------------------------------------------------------------------------------------|----------------|--------|--------------|-------------------|----------------|----------|--------|------------|---------------|-----------|--------------|-------------|----|--------|----|
|   |                                                                                                    | Home Edge      | eXcel™ | ™ Templates  | 2                 |                |          |        |            |               |           |              |             |    |        |    |
|   | Pro                                                                                                    | Import Syn     | ambol  | Data Provide | rs Custom Date    | Candle Pattern | System   | Xhat's | ?<br>Forur | ns Feedback   | Quick     | About        | Facebook    | ©  | ©<br>1 |    |
|   | /ersion                                                                                                    | From Zip Lis   | sts    |              | Ranges            | Options        | Settings | New    |            | Support       | Start     |              | Follow On   |    | S      | ki |
|   | Symbol Lis                                                                                                    | sts            |        | 🔀 Mana       | je data providers |                |          |        |            | bappore       |           |              | T CHOIL OIL | -  | • **   |    |
|   | 9 🖉                                                                                                    | 😢 🌣 😉          |        | Da           | ata Provid        | ler Config     | guratio  | ons    |            | HGSI Data Pro | vider     |              |             |    |        |    |
|   | S&P 1500                                                                                                    | 0.lst          |        | Defau        | lt Name<br>Yahoo! |                | -        |        |            | Descript      | tion: Cor | nnects to HG | SI data     |    |        |    |
|   | Symbol                                                                                                    | vmbol Descript | tion   |              | MetaStock         |                |          |        |            | Notes         |           |              |             |    |        |    |
|   | Symbol Data       Image: Tanoo!       Image: Tanoo! <th>*</th> <th></th> |                |        |              |                   |                |          |        |            |               |           |              |             | *  |        |    |
|   |                                                                                                    |                |        | H4 44 4      | Record 4 of 4     | • • • • + -    | - ~ X    | < ►    |            |               | - 4       |              |             |    |        |    |
|   |                                                                                                    |                |        | Re           | et                |                |          |        |            |               | 1         | ОК           | Cancel      | Ap | ply    |    |

Setting the System-Wide Default data provider to HGSI

- 1. Go to the 'Home' menu tab
- 2. Press 'Data Providers'
- 3. Select HGSI (only available if you have HGSI Installed)
- 4. Press OK

## Symbol List Data Provider Overrides

Each list can override the default data provider and get data from a specific provider such as Yahoo. If you don't set a specific override the data will come from the default provider. To see where the data is actually coming from , default or override, you can press the 'Edit List' button.

|          |            |             |             |        |      |                |                     |         |           |        | EdgeX      | cel™ Tem          | plate      | s - EdgeRate   | r PRO Un    | leashed    |              |
|----------|------------|-------------|-------------|--------|------|----------------|---------------------|---------|-----------|--------|------------|-------------------|------------|----------------|-------------|------------|--------------|
|          | Home       | EdgeXcel    | I™ Template | s      |      |                |                     |         |           |        |            |                   |            |                |             |            |              |
| Ų        | E          |             | 7           | 1      | 7    |                | •                   | Latest  | Version   | 2016   | 5.4        |                   |            | Run Date       | -           |            |              |
| Pro      | Save       | As Open Te  | mplate Op   | en Rej | port | Open F<br>Wate | avorites<br>th List | My Ve   | rsion     | 2016   | 5.4        | Get Lat<br>Templa | est<br>tes |                |             | Run        | Vide<br>Help |
| Versi    | 1          |             | File        |        |      | S&P 1500       | let                 |         |           |        |            |                   |            |                |             | _          | 572          |
| Symbo    | LISTS      |             |             |        |      |                | ist.                |         |           |        |            |                   |            |                |             |            | ~~~          |
| o        |            | æ 🕒         |             |        |      | 1 🖾            | <i>¥</i>            |         |           |        |            |                   |            |                |             |            |              |
|          | <b>Z W</b> | * 🙂         |             |        | Ch   | oose symbo     | ols for this list   | t, spec | ify data  | upda   | te options | s and view        | the o      | orresponding   | data snap   | shot.      |              |
| S&P 1    | 500.lst    |             |             |        | S    | ymbol List     | Data Snap           | shot    | Data U    | pdate  | Options    | 0                 |            |                |             |            |              |
| Sym      | bol Data   |             |             |        | Da   | ita Providei   | HGSI                |         |           |        |            | - 6               |            |                |             |            |              |
|          | Symbol     | Description | То          | Time   |      |                |                     |         |           | Z      |            |                   |            |                |             |            |              |
| <b>V</b> | FOXA       | 21St Cent   | 5/2/2016    | EOD    |      |                |                     |         |           | 1      | Pisplay    | Info              |            |                |             |            |              |
|          | FOX        | 21St Cent   | 5/2/2016    | EOD    |      | Symbol         |                     |         | Descripti | ion    |            |                   |            |                |             |            |              |
| <b>V</b> | DDD        | 3D Syste    | 5/2/2016    | EOD    | *    | +              |                     |         |           | Er     |            | here              |            |                |             |            |              |
| <b>V</b> | MMM        | 3M Comp     | 5/2/2016    | EOD    | •    | FOXA           |                     |         | 21St Cer  | ntry   | 7          |                   |            |                |             |            |              |
| <b>V</b> | EGHT       | 8X8 Inc     | 5/2/2016    | EOD    |      | FOX            |                     |         | 21St 🗸    |        | E          | Each I            | ist        | can            |             |            |              |
|          | AAON       | Aaon Inc    | 5/2/2016    | EOD    |      | מממ            |                     |         | 3D        |        | over       | rride t           | he         | Default        |             |            |              |
|          | AIR        | AAR Corp    | 5/2/2016    | EOD    |      | MMM            |                     |         | 214       |        | Date       | a Droy            | /id/       | or horo        |             |            |              |
| <b>V</b> | AAN        | Aaron's Inc | 5/2/2016    | EOD    |      |                |                     |         |           |        | Date       |                   | lue        | er nere        |             | <i>r</i>   |              |
| <b>V</b> | ABAX       | Abaxis Inc  | 5/2/2016    | EOD    |      | EGHI           |                     |         | 8X8 Inc   |        | -          |                   |            |                |             |            |              |
| 1        | ABT        | Abbott La   | 5/2/2016    | EOD    |      | AAON           |                     |         | Aaon Ind  | C      |            |                   |            |                |             |            |              |
| 1        | ABBV       | Abbvie In   | 5/2/2016    | EOD    |      | AIR            |                     |         | AAR Cor   | p      |            |                   |            |                |             |            |              |
| 1        | ANF        | Abercrom    | 5/2/2016    | EOD    |      | AAN            |                     |         | Aaron's i | Inc    |            |                   |            |                |             |            | <b>_</b>     |
| 1        | ABMD       | Abiomed Inc | 5/2/2016    | EOD    |      |                | 1                   | 483     |           |        |            |                   |            |                |             |            |              |
| 1        | ABM        | ABM Indu    | 5/2/2016    | EOD    |      |                |                     | 105     |           |        |            |                   |            |                |             |            |              |
| V        | AKR        | Acadia Re   | 5/2/2016    | EOD    |      |                | ws add/edit/        | delete  | eofsym    | bols i | n this syr | mbol list. Y      | ′ou ca     | n override the | e default o | lata provi | der          |
| 7        | ACN        | Accentur    | 5/2/2016    | EOD    |      | for a          | n individual        | symb    | ol if nee | ded.   | To delete  | e a symbol        | click      | on the box to  | the left o  | of the sym | bol          |
| 1        | ACET       | Aceto Cp    | 5/2/2016    | EOD    |      | and            | press Delet         | e'.     |           |        |            |                   |            |                |             |            |              |
| 7        | ACTW/      | Aci World   | 5/2/2016    | FOD    |      |                |                     |         |           |        |            |                   |            |                |             |            |              |
|          | 1482       |             |             |        |      |                |                     |         |           | _      |            |                   |            |                |             |            |              |

Overriding the default data provider for a symbol list

- 1. Press 'Edit List' button
- 2. In the 'Symbol List' tab, choose the desired data provider for the symbol list

## Archive View

One of the most powerful and time-saving features of the integration between HGSI and EdgeRater is the 'Generate Indexes from Warehouse' template which requires a warehouse archive view (containing all warehouse fields) and a 'No Filter' filter applied. You can import this view into your HGSI software.

The file to import can be found by going to

http://www.edgerater.com/sharedfolder

and searching for the Integrations->HGSI Folder.

There you will find a filter to import (.flt) and a warehouse view to import (.whs).

Download both of these files to your desktop and then use the HGSI program import functionality to import the Filter and Warehouse view.

### Importing the Filter:

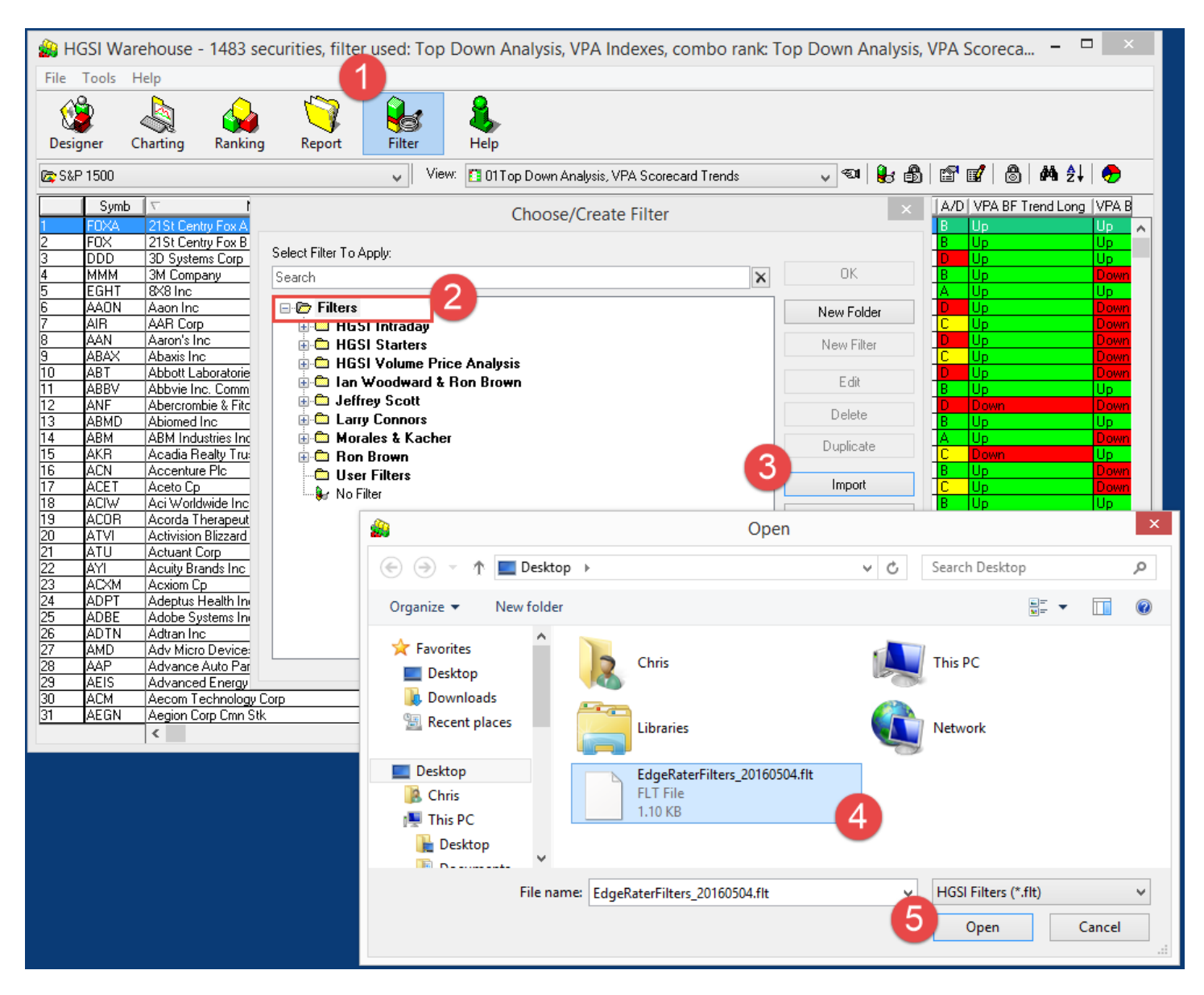

Importing the EdgeRater Filters into HGSI

- 1. Press the Filter button
- 2. Select the root Filters folder
- 3. Press the Import button
- 4. Locate the downloaded .flt file
- 5. Press Open

| Sile To  | SI Warehouse - 1483 securities, | filter used: Top Down Analysis, VPA             | A Indexes, combo                         | rank: To   | p Down           | Analysis, V    | /PA Score         | ca ⊏                   | ×     |
|----------|---------------------------------|-------------------------------------------------|------------------------------------------|------------|------------------|----------------|-------------------|------------------------|-------|
| Designe  | er Charting Ranking Repo        | rt Filter Help                                  |                                          |            |                  | 6              |                   |                        |       |
| 🖾 S&P 15 | 500                             | View: 🚺 01 Top Down Analys                      | is, VPA Scorecard Trend                  | s          | v €1             | 🖶 🗗            | 📽 🖬   1           | 8∃#4\$↓                | -     |
|          | Cumb I 🖅 Namo                   | Paul Comil Last Data 11 ast Close 1% Pr         | Chilly Paras 19                          | · cuOpen [ | % Cl/52 Hi       | % Cl/52 Lo     | A/D VPA B         | 3F Trend Long          | VPA B |
| 1        | Choo                            | se/Create Warehouse View                        | ×                                        | *          | -12.8%           | 34.0%          | B Up              |                        | Up 🔨  |
| 3 0      | Select View To Apply:           |                                                 |                                          | %          | -12.3%           | 176.3%         | D Up              |                        | Up    |
| 4        | Select view to Apply.           |                                                 | OK                                       | ~          | -1.4%            | 25.6%          | B Up              |                        | Down  |
| 5        | Search                          | ×                                               | UK                                       |            | -13.6%           | 60.5%          | A Up              |                        | Up    |
| 7        | 🛛 🗁 Warehouse Views             | 2                                               | New Folder                               |            | -5.2%<br>-26.8%  | 42.3%          |                   |                        | Down  |
| 8        | 🗄 🛄 HGSI Intraday, 20160325     |                                                 | New Oder                                 | ~          | -35.1%           | 30.9%          | D Up              |                        | Down  |
| 9        | 🖶 🛅 HGSI Starters               |                                                 | New View                                 | %          | -23.4%           | 18.1%          | C Up              |                        | Down  |
| 10       | 🗄 👛 HGSI Volume Price Analys    | is, 20160329                                    |                                          | ~          | -24.9%           | 7.9%           | D Up              |                        | Down  |
| 12       | 🗄 🛄 Ian Woodward & Ron Brow     | in, 20160329                                    | Edit                                     | *          | -14.2%<br>.17.1% | 35.2%          | B Up              |                        | Down  |
| 13       | 🕀 🛄 Jeffrey Scott               |                                                 | Delete                                   | *          | -10.3%           | 68.1%          | B Up              |                        | Up    |
| 14       | Herry Lonnors                   | 20                                              | D'OIOTO                                  | 8          | -4.4%            | 22.7%          | A Up              |                        | Down  |
| 15       | Bon Brown 20160501              | 23                                              | Duplicate                                | ~          | -3.4%            | 21.4%          | C Down            |                        | Up    |
| 17       | Ilser Views                     |                                                 |                                          | *          | -1.8%<br>-29.3%  | 29.4%          | в Ор              |                        | Down  |
| 18       | Default View                    |                                                 | Make From Filter                         | ~          | -20.9%           | 35.5%          | B Up              |                        | Up    |
| 19       |                                 |                                                 | Make From Combo                          | 8          | -37.7%           | 9.5%           | C Down            |                        | Down  |
| 20       |                                 |                                                 | Make From Combo                          | %          | -13.4%           | 52.6%          | C Up              |                        | Down  |
| 21       |                                 | 3                                               | Import                                   |            | -4.1%<br>.c.0%   | 54.9%<br>45.9% | C Up              |                        | Up    |
| 23       |                                 |                                                 |                                          | %          | -6.4%            | 39.0%          | B Up              |                        | Un    |
| 24       |                                 |                                                 | Export                                   | %          | -46.1%           | 79.9%          | B Up              |                        | Up    |
| 25<br>26 |                                 |                                                 | O                                        | pen        |                  |                |                   |                        | ×     |
| 27<br>28 |                                 | 🔄 🏵 👻 🋧 🔳 Desktop 🔸                             |                                          |            | ~ (              | 🖞 Searc        | h Desktop         |                        | Q     |
| 29<br>30 | Comment:                        | Organize 🔻 New folder                           |                                          |            |                  |                | 11<br>12          | = 🔹 🔟                  | 0     |
|          |                                 | Favorites                                       | Chris                                    |            | l                | This F         | РС                |                        |       |
|          |                                 | Recent places                                   | Libraries                                |            | •                | Netw 🚺         | ork               |                        |       |
|          |                                 | Desktop     Chris     P     This PC     Desktop | EdgeRaterWarehouse<br>04.whs<br>WHS File | eViews_20  | 1605             |                |                   |                        |       |
|          |                                 | File name: Edgef                                | RaterWarehouseViews_                     | 20160504.  | whs              | + HGSI         | Warehouse<br>Open | Views (*.whs<br>Cancel | ) ~   |

Importing the EdgeRater Warehouse Views into HGSI

- 1. In the Warehouse, select 'Choose/Create View' button
- 2. Select the root Warehouse Views Folder
- 3. Press 'Import'
- 4. Locate the downloaded .whs file
- 5. Press 'Open'

### Using the Archive View

The EdgeRater Archive View that was imported into HGSI in the previous section is used for archiving the current state of the warehouse. Use this view on the 'All Securities' group. This information can be used by EdgeRater for many different analysis tasks:

- EdgeRater can automatically generate and fetch price history for an 'All Securities' symbol list.
  - EdgeRater can automatically generate 10 year indexes for the following groups:
    - Industry Group
    - Major Industry Group
    - Sector Group
    - SIC Code Group

Once you have these 10 year indexes you can run them against EdgeRater templates. One example is to find out the seasonality of the various industry groups (by running the Annual Trends templates)

• The EdgeRater warehouse report can report on which ERG values have performed best/worst since the report was saved, as well as which A/D letter rank and HGS Box performed best and worst.

In order for EdgeRater to use this Archive view it needs to be saved from HGSI to your file system as an HTML file.

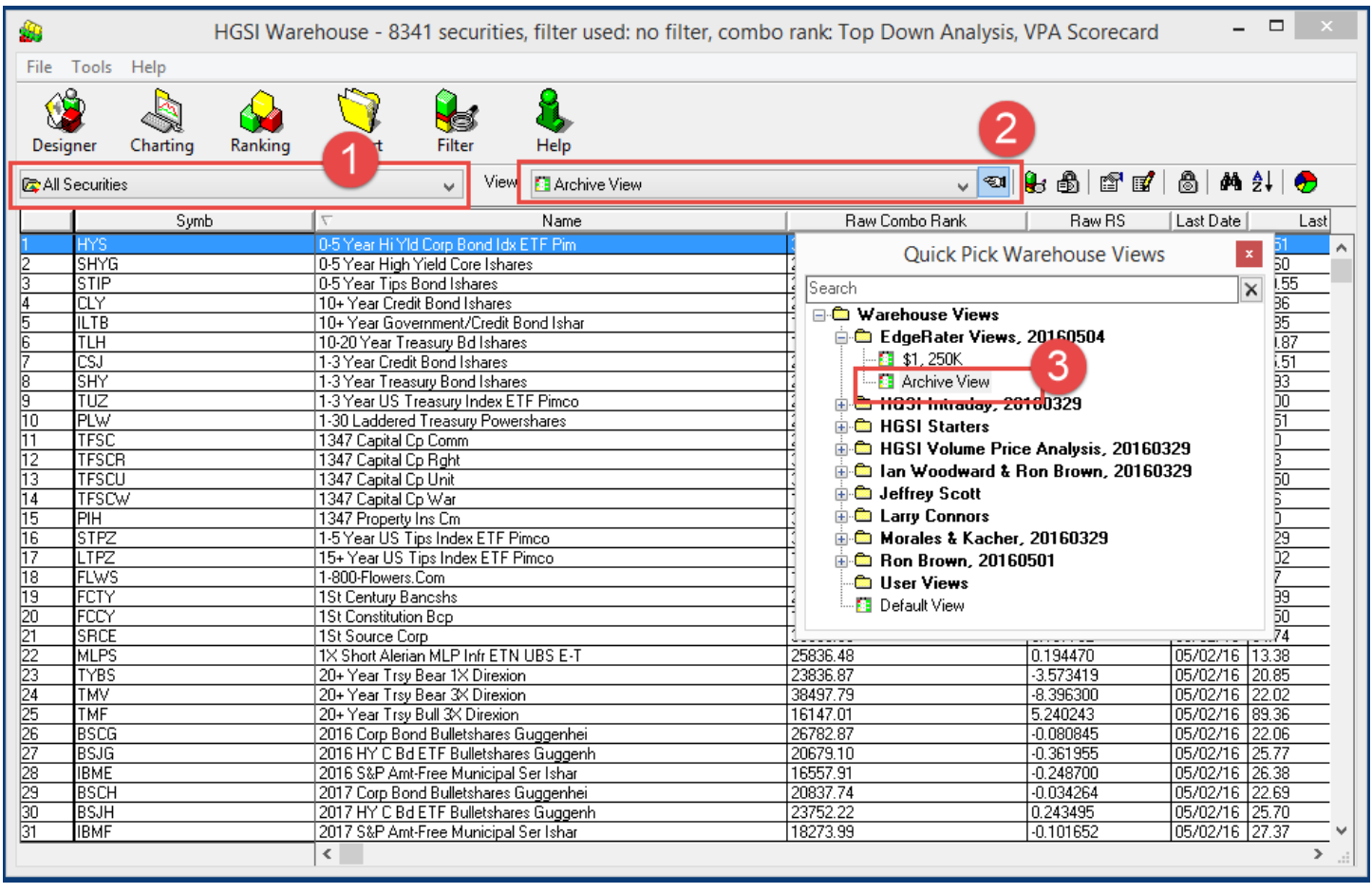

#### Saving the warehouse as an HTML File

Choosing the Warehouse Archive View and All Securities group

- 1. In the HGSI Warehouse make sure you have the 'All Securities' group selected.
- 2. Press the 'Quick Pick' Views button
- 3. Choose the Archive View from the EdgeRater Views

|     |                                | <b>e</b> | 4         | Heln     | HGSI Ware | ehouse - 834     | 1 securit     | ies, filter us | ed: no filter, combo | rank: Top Down Anal | ysis, VPA Score | ecard      |           | ×                                            |
|-----|--------------------------------|----------|-----------|----------|-----------|------------------|---------------|----------------|----------------------|---------------------|-----------------|------------|-----------|----------------------------------------------|
|     | Choose Group                   |          | <u>a</u>  |          |           |                  |               | 8              |                      |                     |                 |            |           |                                              |
|     | Copy Symbols To Clipboard      | •        | gner      | Charting | Ranking   | Report           | Filter        | Help           |                      |                     |                 |            |           |                                              |
|     | Make Group From List           | Alt+G    | Securitie | 15       |           |                  | Vi Vi         | ew: 🚺 Archive  | View                 | ~                   | TI 🚼 🔂 🖬        | r 💅   💩    | An â↓     | 🕭                                            |
|     | rippend to crodpin             |          |           | Symb     |           | $\nabla$         |               | Name           |                      | Raw Combo Rank      | Raw F           | RS ∣Last D | ate       | Last                                         |
|     | Add Securities To QuoteTracker |          | HYS       |          |           | 0-5 Year Hi Yld  | Corp Bond I   | dx ETF Pim     |                      | 35901.11            | 0.219073        | 05/02      | 16 95.5   | 1                                            |
|     | Append To Metastock Folder     |          | SHYG      |          |           | 0-5 Year High Y  | rield Core Is | nares          |                      | 23980.19            | -0.455666       | 05/02      | 16 45.6   | 0                                            |
|     | Append to Melastock tolder     | ALITIN   | STIP      |          |           | 0-5 Year Tips B  | ond Ishares   |                |                      | 28938.96            | 0.401072        | 05/02      | '16  100. | .55                                          |
|     | Save Ar                        |          | CLY       |          |           | 10+ Year Credi   | t Bond Ishar  | es             |                      | 22530.35            | 1.938905        | 05/02      | 16 59.8   | 6                                            |
| - e | Save As                        |          | ILTB      |          |           | 10+ Year Gove    | rnment/Crea   | iit Bond Ishar |                      | 17724.11            | 1.897667        | 05/02      | 16 62.8   | 15                                           |
| - I | Save As HTML                   |          | TLH       |          |           | 10-20 Year Tre   | asury Bd Ish  | ares           |                      | 12150.21            | 0.972190        | 05/02      | 16 139.   | .87                                          |
| - F | Course Link An                 |          | CSJ       |          |           | 1-3 Year Credit  | Bond Ishare   | s              |                      | 28144.37            | 0.155286        | 05/02/     | 16 105.   | .51                                          |
|     | Save List As                   |          | SHY       |          |           | 1-3 Year Treas   | ury Bond Ish  | ares           |                      | 22380.15            | 0.023869        | 05/02      | 16 84.9   | 13                                           |
|     | P. 10 1 1                      |          | TUZ       |          |           | 1-3 Year US Tr   | easury Index  | ETF Pimco      |                      | 24168.22            | -0.011466       | 05/02/     | 16 51.0   | 0 0                                          |
|     | Print Snapshot                 |          | PLW       |          |           | 1-30 Laddered    | Treasury Po   | wershares      |                      | 21164.67            | 0.964332        | 05/02/     | 16 33.5   | <u>i1</u>                                    |
|     | Save Snapshot As               |          | TFSC      |          |           | 1347 Capital Cp  | o Comm        |                |                      | 28450.39            | 2.185982        | 05/02/     | 16 9.90   |                                              |
|     |                                |          | TFSC      | 3        |           | 1347 Capital Cp  | o Rght        |                |                      | 33075.14            | -4.466163       | 05/02      | 16 0.33   | }                                            |
|     | Close                          |          | TFSC      | J        |           | 1347 Capital Cp  | o Unit        |                |                      | 35409.60            | 2.994372        | 04/29      | 16 10.5   | <u>i0</u>                                    |
|     |                                |          | TFSC      | N        |           | 1347 Capital Cp  | o War         |                |                      | 18514.53            | -28.000002      | 04/27      | 16 0.16   | <u>;                                    </u> |
|     |                                | 15       | PIH       |          |           | 1347 Property I  | ns Cm         |                |                      | 33774.50            | -6.723643       | 05/02/     | 16 5.90   | )                                            |
|     |                                | 16       | STPZ      |          |           | 1-5 Year US Ti   | ps Index ETI  | F Pimco        |                      | 33221.45            | 0.335159        | 05/02      | 16 52.2   | 29                                           |
|     |                                | 17       | LTPZ      |          |           | 15+Year US T     | ips Index ET  | F Pimco        |                      | 14010.72            | 1.613747        | 05/02      | 16 66.0   | 12                                           |
|     |                                | 18       | FLWS      |          |           | 1-800-Flowers.0  | Com           |                |                      | 11001.86            | -4.753880       | 05/02/     | 16 7.67   | ·                                            |
|     |                                | 19       | FCTY      |          |           | 1St Century Ba   | ncshs         |                |                      | 25168.73            | 21.058628       | 05/02/     | 16 10.9   | 9                                            |
|     |                                | 20       | FCCY      |          |           | 1St Constitution | п Вор         |                |                      | 19539.09            | 4.014150        | 05/02/     | 16 12.5   | i0                                           |
|     |                                | 21       | SRCE      |          |           | 1St Source Cor   | р             |                |                      | 33603.69            | 6.137762        | 05/02      | 16 34.7   | 4                                            |
|     |                                | 22       | MLPS      |          |           | 1X Short Aleria  | n MLP Infr E  | TN UBS E-T     |                      | 25836.48            | 0.194470        | 05/02/     | 16 13.3   | 8                                            |
|     |                                | 23       | TYBS      |          |           | 20+Year Trsy B   | Bear 1X Dire  | xion           |                      | 23836.87            | -3.573419       | 05/02/     | 16 20.8   | 15                                           |
|     |                                | 24       | TMV       |          |           | 20+Year Trsy B   | Bear 3≺Dire   | xion           |                      | 38497.79            | -8.396300       | 05/02/     | 16 22.0   | 12                                           |
|     |                                | 25       | TMF       |          |           | 20+Year Trsy B   | Bull 3X Direx | ion            |                      | 16147.01            | 5.240243        | 05/02      | 16 89.3   | 6                                            |
|     |                                | 26       | BSCG      |          |           | 2016 Corp Bon    | d Bulletshare | es Guggenhei   |                      | 26782.87            | -0.080845       | 05/02      | 16 22.0   | 16                                           |
|     |                                | 27       | BSJG      |          |           | 2016 HY C Bd     | ETF Bulletsł  | ares Guggenh   |                      | 20679.10            | -0.361955       | 05/02      | 16 25.7   | 7                                            |
|     |                                | 28       | IBME      |          |           | 2016 S&P Amt-    | Free Municip  | al Ser Ishar   |                      | 16557.91            | -0.248700       | 05/02/     | 16 26.3   | 8                                            |
|     |                                | 29       | BSCH      |          |           | 2017 Corp Bon    | d Bulletshare | es Guggenhei   |                      | 20837.74            | -0.034264       | 05/02/     | 16 22.6   | 9                                            |
|     |                                | 30       | BSJH      |          |           | 2017 HY C Bd     | ETF Bulletsł  | ares Guggenh   |                      | 23752.22            | 0.243495        | 05/02      | 16 25.7   | 0                                            |
|     |                                | 31       | IBMF      |          |           | 2017 S&P Amt-    | Free Municip  | al Ser Ishar   |                      | 18273.99            | -0.101652       | 05/02      | 16 27.3   | 7 4                                          |
|     |                                |          |           |          |           | <                |               |                |                      |                     |                 |            |           | > .::                                        |

Saving the Warehouse Archive View as an HTML File

- 4. Press 'File'
- 5. Press 'Save As HTML...'

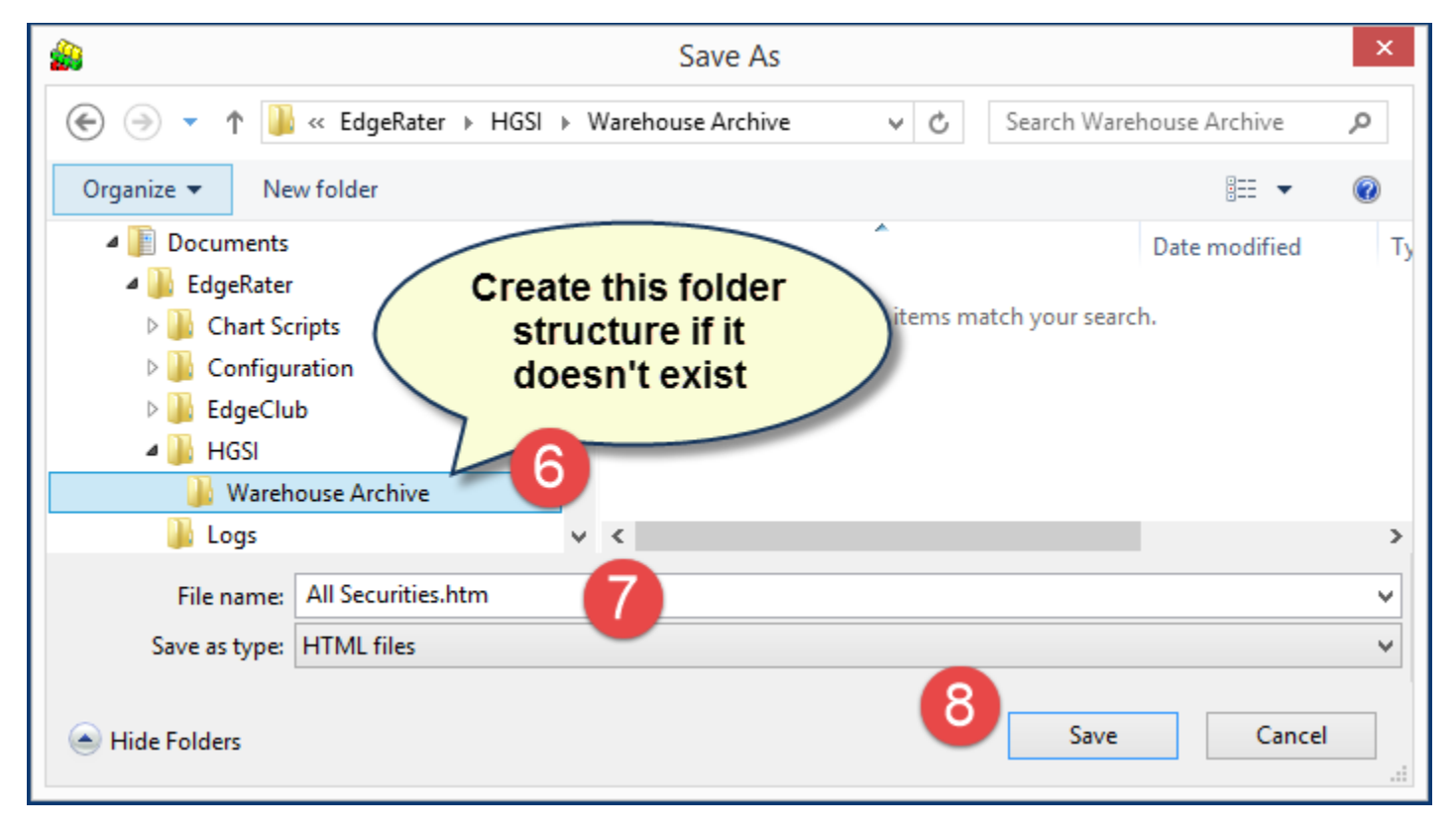

Saving the Warehouse Archive View (Choosing the folder to save to)

- 6. Create a folder structure to store this html file
  - a. Create a folder named 'HGSI' underneath {Documents}\EdgeRater
  - b. Create a folder named 'Warehouse Archive' under the new 'HGSI' Folder
- 7. Choose a filename for the html file (All Securities.htm is good)
- 8. Press Save

### Using this data in EdgeRater

Once you have saved the warehouse HTML file from HGSI you can close HGSI. EdgeRater can do all kinds of cool things with this data providing you have your EdgeRater Default Data Provider set to HGSI. The most important template to run to make use of this data is the 'Generate Indexes From Warehouse' template.

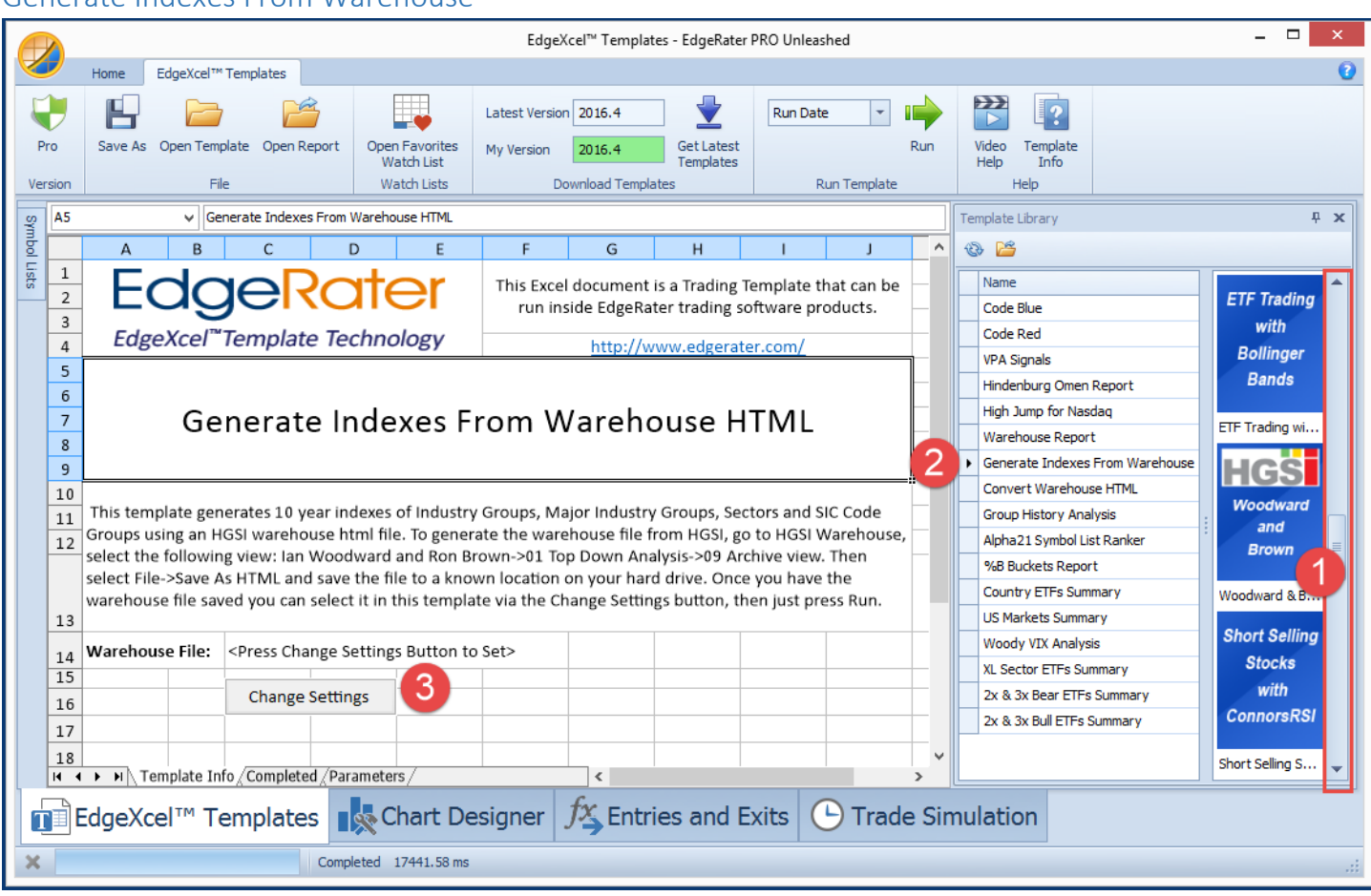

#### Generate Indexes From Warehouse

Using the 'Generate Indexes From Warehouse' Template

- 1. In EdgeRater, locate the HGSI Category of Templates
- 2. Find and select the 'Generate Indexes From Warehouse' template
- 3. Press 'Change Settings' and locate and open the warehouse html file just saved (note that on future runs the settings will be remembered and so you won't need to press 'Change Settings' next time. Just ensure that the Warehouse File field is pointing at the right file.

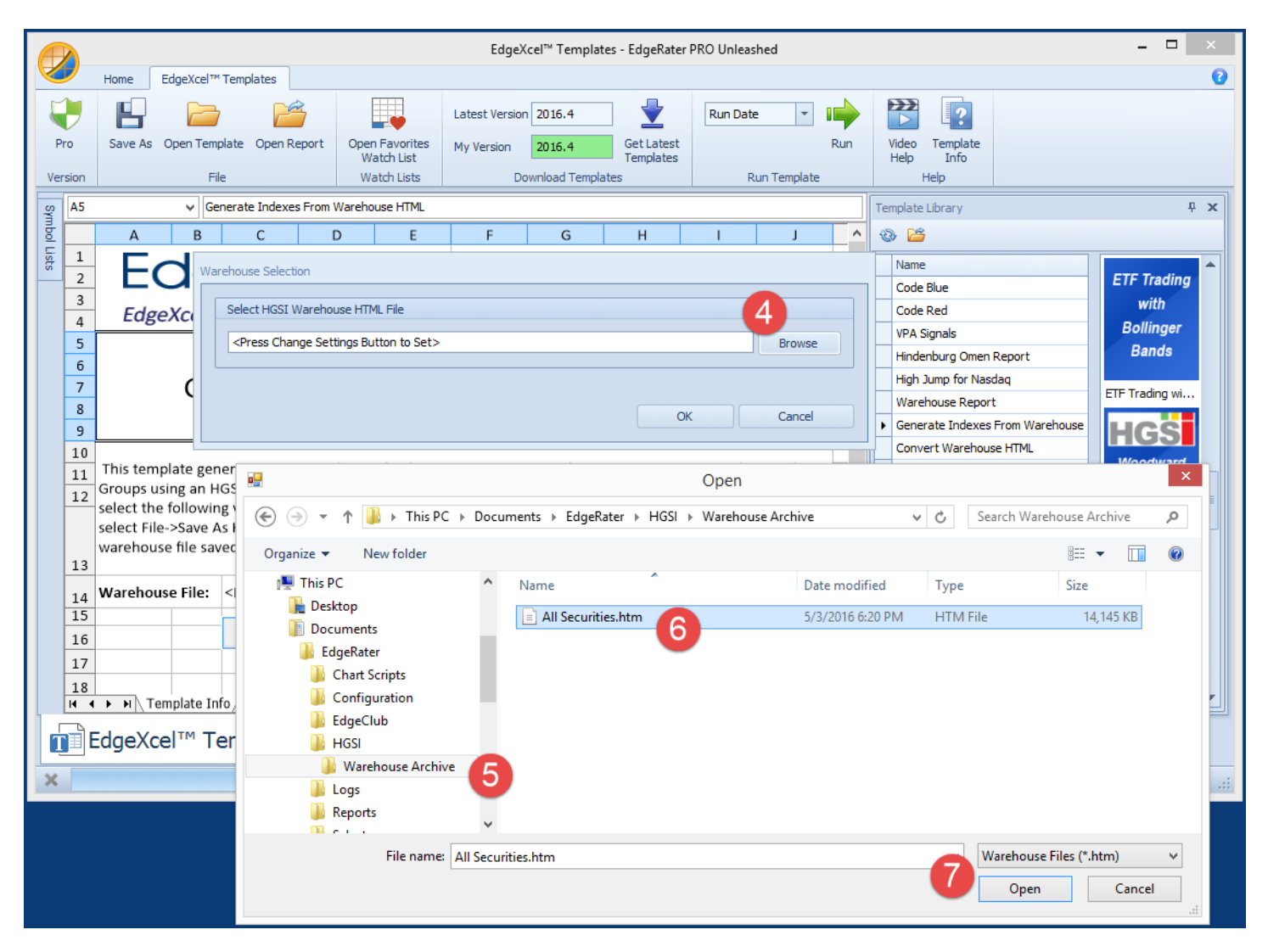

Choosing the warehouse html file saved from HGSI

- 4. Press Browse
- 5. Locate the Warehouse Archive Folder created in the previous steps
- 6. Locate the All Securites.htm file saved from the previous steps
- 7. Press 'Open'

|                   |                                                                                                    |                                                                                                    |                                                                                                    | EdgeXc                                                                              | :el™ Templa                | tes - EdgeRater                   | PRO Unleas                                         | hed                                            |           |                                                   |                                                                                          |             |                                          | x |  |
|-------------------|----------------------------------------------------------------------------------------------------|----------------------------------------------------------------------------------------------------|----------------------------------------------------------------------------------------------------|-------------------------------------------------------------------------------------|----------------------------|-----------------------------------|----------------------------------------------------|------------------------------------------------|-----------|---------------------------------------------------|------------------------------------------------------------------------------------------|-------------|------------------------------------------|---|--|
|                   | Home EdgeXcel*                                                                                                    | " Templates                                                                                         |                                                                                                    |                                                                                     |                            |                                   |                                                    |                                                |           |                                                   |                                                                                          |             |                                          | 0 |  |
| Pro               | Save As Open Ten                                                                                                    | nplate Open Report                                                                                  | Open Favorites                                                                                         | Latest Version<br>My Version                                                        | 2016.4<br>2016.4           | Get Latest                        | Run Date                                           | T                                              | Run       | Video 1                                           | emplate                                                                                  |             |                                          |   |  |
| Version           | F                                                                                                    | ile                                                                                                 | Watch Lists                                                                                            | Dov                                                                                 | wnload Templ               | ates                              | Ri                                                 | un Template                                    |           | He                                                | lp                                                                                       |             |                                          |   |  |
| ي<br>45           | ✓ G                                                                                                    | enerate Indexes From                                                                                | Warehouse HTML                                                                                         |                                                                                     |                            |                                   |                                                    |                                                |           | Temp                                              |                                                                                          |             | Ф                                        | × |  |
|                   | A B                                                                                                    | с                                                                                                   | D E                                                                                                    | F                                                                                   | G                          | Н                                 | I.                                                 | J                                              | ^         | - B - B                                           | Press                                                                                    |             |                                          |   |  |
| Lists 1<br>2<br>3 | EdgeXcel                                                                                                    |                                                                                                    |                                                                                                    | This Excel<br>run insi                                                              | document<br>ide EdgeRa     | is a Trading 1<br>ater trading so | emplate th<br>oftware pro                          | nat can be<br>oducts.                          |           | Name<br>Code Bl<br>Code R                         | ue<br>ed                                                                                 |             | ETF Trading<br>with                      |   |  |
| 4                 | 4 Cogerater.com/ VPA Signals Bo                                                                                                    |                                                                                                    |                                                                                                    |                                                                                     |                            |                                   |                                                    |                                                |           |                                                   |                                                                                          |             |                                          |   |  |
| 5<br>6<br>7<br>8  | 5     6     7     Generate Indexes From Warehouse HTML     Hindenburg Omen Report     Hindenburg Omen Report |                                                                                                    |                                                                                                    |                                                                                     |                            |                                   |                                                    |                                                |           |                                                   |                                                                                          |             |                                          |   |  |
| 10<br>11<br>12    | This template ge<br>Groups using an I<br>select the followi<br>select File->Save<br>warehouse file sa                                                                                                    | nerates 10 year in<br>IGSI warehouse h<br>ng view: Ian Woo<br>As HTML and save<br>ved you can selec | dexes of Industri<br>tml file. To gener<br>dward and Ron B<br>the file to a kno<br>t it in this templa | y Groups, Maj<br>rate the wareł<br>rown->01 Top<br>wn location o<br>ate via the Cha | Dow<br>Dow<br>nyou<br>ange | file is<br>elected<br>drive. Once | nd Si<br>GSI W<br>view.<br>you have<br>en just pre | C Code<br>/arehouse,<br>Then<br>the<br>ss Run. | #<br><br> | Conver<br>Group H<br>Alpha2:<br>%B Buc<br>Country | t Warehouse HT<br>listory Analysis<br>I Symbol List Rar<br>kets Report<br>r ETFs Summary | ML          | Woodward<br>and<br>Brown<br>Woodward & B |   |  |
| 13                |                                                                                                    | ,,                                                                                                  |                                                                                                    |                                                                                     | ange Van                   |                                   | Juse p                                             |                                                |           | US Mark                                           | ets Summary                                                                              |             | Short Selling                            |   |  |
| 14                | Warehouse File:                                                                                                    | C:\Users\Chris\                                                                                     | Documents\Edge                                                                                         | Rater\HGSI\V                                                                        | Varehouse                  | Archive\All S                     | ecurities.ł                                        | ıtm                                            |           | Woody<br>XL Sect                                  | VIX Analysis<br>or ETFs Summary                                                          | y           | Stocks                                   |   |  |
| 16                |                                                                                                    | Change Settin                                                                                       | ngs                                                                                                    |                                                                                     |                            |                                   |                                                    |                                                |           | 2x & 3x                                           | Bear ETFs Sum<br>Bull ETFs Summ                                                          | nary<br>ary | with<br>ConnorsRSI                       |   |  |
| 17<br>18          | ► ► ► Template I                                                                                                    | nfo / Completed / Pa                                                                                | rameters /                                                                                             |                                                                                     | ۲.                         |                                   |                                                    |                                                |           |                                                   |                                                                                          |             | Short Selling S                          | • |  |
|                   | EdgeXcel™ T                                                                                                    | emplates                                                                                            | Chart De                                                                                               | esigner j                                                                           | fx Entr                    | ies and E                         | xits (                                             | Trade                                          | e Sin     | nulatio                                           | n                                                                                        |             |                                          |   |  |
|                   |                                                                                                    |                                                                                                    |                                                                                                    |                                                                                     |                            |                                   |                                                    |                                                |           |                                                   |                                                                                          |             |                                          |   |  |

Running the 'Generate Indexes From Warehouse HTML' Template

- 8. Ensure that the warehouse html file is selected (remembered from previous runs)
- 9. Press 'Run'

Running this template will instruct EdgeRater to perform the following tasks:

a. Convert the HTML file to a useable .xlsx spreadsheet file, named for the date of the data contained within, eg:

#### 20160502 Warehouse All Securities.xlsx

Note that if you export a warehouse html file and run this template every day you will create a new archive xlsx file daily that will contain the contents of the warehouse on that day. Great for keeping a record of all the rich information you have in HGSI. These files are all openable and searchable within Microsoft Excel, but you don't need Excel in order to run EdgeRater.

- b. Automatically create the following Symbol List
  - Warehouse All Securities
- c. Automatically create 10 year indexes of the following groups
  - Warehouse Indexes SIC
  - Warehouse Indexes Major Industry
  - Warehouse Indexes Industry
  - Warehouse Indexes Sector

These symbol lists and indexes now appear in the EdgeRater Symbol Lists Panel and can be used on any template that requires a symbol list. For example, run the Seasonality Template on the 'Warehouse Indexes Industry' list.

When the template has finished running you will see the following information:

| A           | C:\Users\Chris\Documents\EdgeRater\Reports\HGSI_Warehouse_Indexes -2016-05-03_06-34-07-PM.xlsx –                                                                                                    |             |                    |                  |                     |                |                     |                           |                             |                     |                                |                         |                       |        | ×      |
|-------------|----------------------------------------------------------------------------------------------------|-------------|--------------------|------------------|---------------------|----------------|---------------------|---------------------------|-----------------------------|---------------------|--------------------------------|-------------------------|-----------------------|--------|--------|
| V           |                                                                                                    |             |                    |                  |                     |                |                     |                           |                             |                     |                                |                         |                       |        | ~      |
| L           | )                                                                                                    |             |                    | Z                |                     | 🛺 Open Favo    | orites              | ļ¢ļ [                     |                             | 5                   |                                |                         |                       |        |        |
| P           | ro Sav                                                                                                    | e Save As   | Open               | Allow<br>Editing | Add To<br>Favorites | 🔂 Reset Fav    | orites Vie          | w Chart Cre<br>Symb       | eate Open<br>ol List Docu   | Linked<br>ument     | Copy Column                    | Insert Copied<br>Column | Trade<br>Simulation * |        |        |
| Ver         | sion                                                                                                    | Repo        | rt                 |                  |                     | Watch Lists    |                     | T                         | ools                        |                     | Сору С                         | olumns                  |                       |        |        |
| A6          |                                                                                                    | ✓ Index     | genera             | ation has cor    | mpleted and         | you should now | find the index      | kes in the symb           | ol lists area. N            | Note that           | these symbol list              | should not be u         | updated using th      | e norm | al EOD |
|             | Α                                                                                                    | В           |                    | C D              | E                   | F              | G                   | н                         | I                           | J                   | K                              | L                       | м                     | N      | · ^    |
| 1<br>2<br>3 | E                                                                                                    | dg          | е                  | Rc               | ate                 | er             | This Exce<br>run in | l document<br>side EdgeRa | is a Trading<br>ter trading | g Templa<br>softwar | ate that can b<br>re products. | e                       |                       |        |        |
| 4           | Edg                                                                                                    | eXcel™Te    | emp                | late Te          | chnolo              | gy             |                     | http://w                  | ww.edger                    | ater.cor            | <u>n/</u>                      |                         |                       |        |        |
| 5           |                                                                                                    |             |                    |                  |                     |                |                     |                           |                             |                     |                                |                         |                       |        |        |
|             | Index generation has completed and you should now find the indexes in the symbol lists<br>area. Note that these symbol lists should not be updated using the normal EOD or<br>Intraday update button. They must be re-generated daily by running this template again. |             |                    |                  |                     |                |                     |                           |                             |                     |                                |                         |                       |        |        |
| 6           |                                                                                                    | Marahau     | eo Tilo            |                  | CALIFORM            |                | nonte\ Edg          | a Datar \ UCC             | Warahau                     | co Arob             |                                | ling htm                |                       |        |        |
| 8           | Wareh                                                                                                    | ouse Symbo  | se riie<br>sl List | Name:            | Wareho              | use All Securi | ties txt            | ekater (HGS               | I\warenou                   | se Arch             | ive (All Securi                | ues.nun                 |                       |        | _      |
| 9           | Waren                                                                                                    |             |                    | i i unici        | Wareho              |                | cico.cxc            |                           |                             |                     |                                |                         |                       |        |        |
| 10          |                                                                                                    | Gene        | erated             | l Index          | Index Sy            | mbol List Na   | me                  |                           |                             |                     |                                |                         |                       |        |        |
| 11          |                                                                                                    | Industry Gr | oup Ir             | ndexes:          | Wareho              | use Indexes l  | ndustry.txt         |                           |                             |                     |                                |                         |                       |        |        |
| 12          |                                                                                                    | Sec         | ctor Ir            | ndexes:          | Wareho              | use Indexes S  | ector.txt           |                           |                             |                     |                                |                         |                       |        |        |
| 13          |                                                                                                    | Major Indu  | stry ir            | ndexes:          | Wareho              | use Indexes N  | /lajor Indu         | stry.txt                  |                             |                     |                                |                         |                       |        | - 1    |
| 14          |                                                                                                    | SIC Gr      | oup Ir             | ndexes:          | Wareho              | use Indexes S  | IC.txt              |                           | 1                           |                     |                                |                         |                       |        | - 1    |
| 15          |                                                                                                    |             | _                  |                  |                     |                |                     |                           |                             |                     |                                |                         |                       |        |        |

Information displayed after a successful 'run' of the 'Generate Indexes From Warehouse HTML' template If you open up the Symbol Lists panel dropdown you will see these new lists:

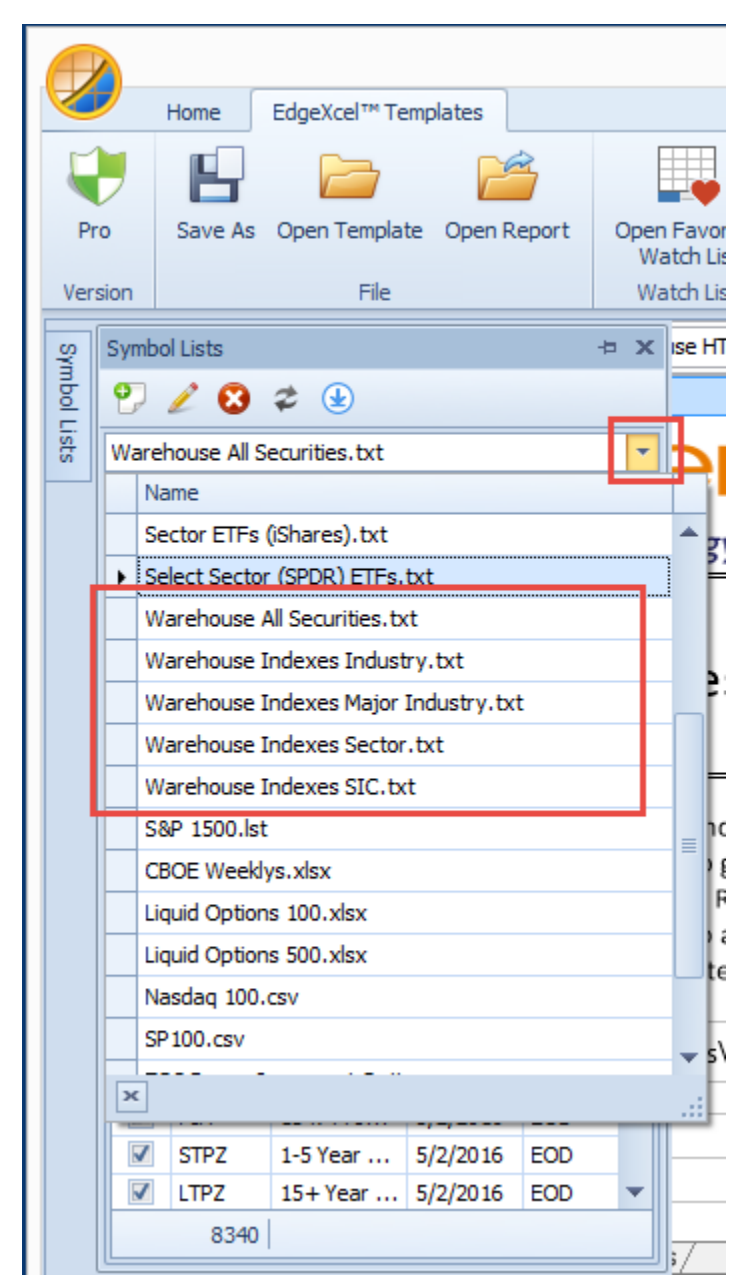

Symbol Lists and data automatically generated by the template

## Summary

HGSI Software Users can export an All Securities warehouse archive view as an HTML file and then use EdgeRater to automatically generate indexes and symbol lists for use within the EdgeRater software program. This is achieved using the 'Generate indexes from warehouse HTML' template. Doing this daily also ensures that you have a searchable history of warehouse fields. The indexes and symbol lists produced can be run against any EdgeRater template to give insightful information such as the Seasonality of the various Industry Group indexes or report of Industry Group Rotation.

EdgeRater can also use the archived files to show the performance of ERG stocks, A/D letter rank stocks and HGS Box stocks over any period of time (via the Warehouse report template).